# How to find LinkPETS on My Aged Care (MAC)

My Aged Care (MAC) is the new national online portal to help older people access the services they need to remain as independent as possible.

To register for the LinkPETS program, please call MAC on 1800 200 422 and speak to a representative who will guide you through the process. Please let them know you would like to specifically register for: Link Health and Community / Social Support - Individual / Visiting Program

This guideline will help you find the LinkPETS information on MAC, to pass onto the representative when registering for this program.

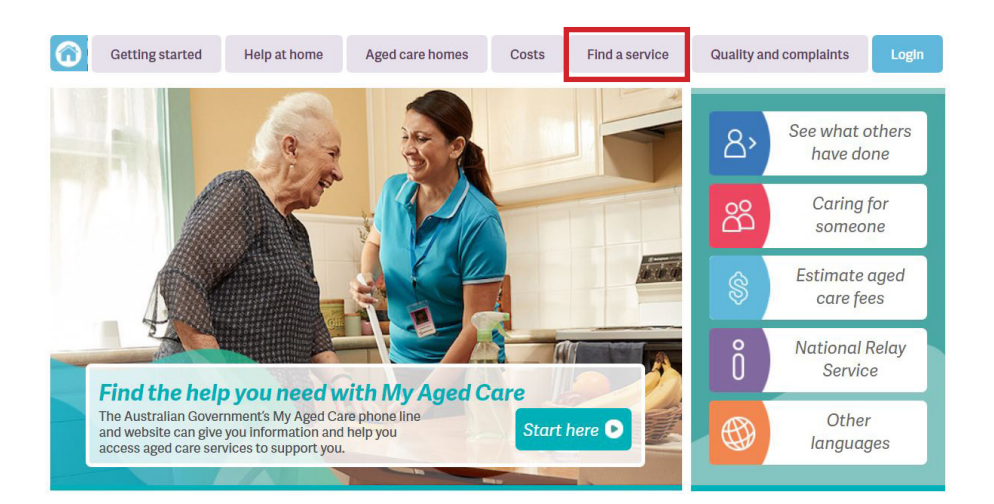

**1.** Go to www.myagedcare.gov.au home and select **Find a service** 

### Find a service

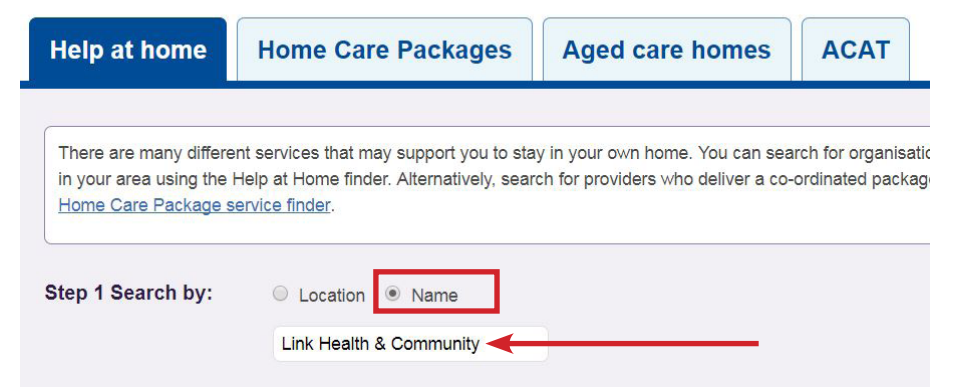

 Select Name and type in the box Link Health
Community

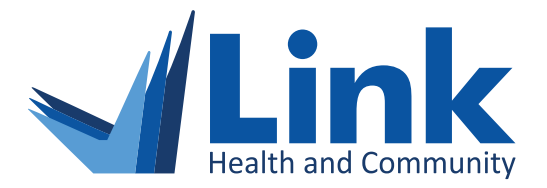

## 1300 552 509

Link Health and Community acknowledges this program is supported by the Australian Government Department of Health

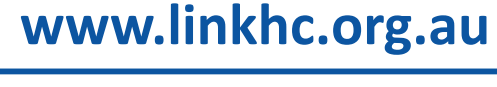

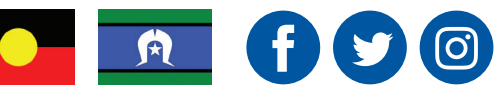

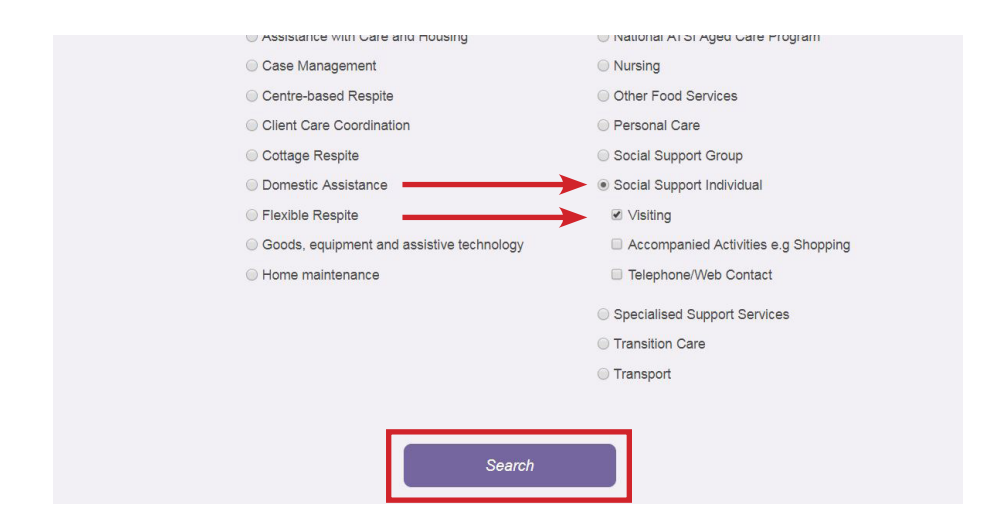

#### **3.** Select **Social Support Individual** then select **Visiting** (a tick will appear in the box) and then click **Search**

Providers of Social Support Individual named like Link Health & Community Visiting

| List                                                                   | Sort by:     | Default     |
|------------------------------------------------------------------------|--------------|-------------|
| 1 match, showing all                                                   |              |             |
| Name                                                                   | Phone        | Availabilit |
| LINK HEALTH & COMMUNITY Glen Waverley                                  |              |             |
| MonashLink Community Health Service Limited Community and Home Support | (03) 8822 83 | 302 🗸       |
| Visiting, Accompanied Activities e.g Shopping, Telephone/Web Contact   |              |             |

4. You will then see this page as shown on the left. Place your cursor on Link Health and Community and Click

#### LINK HEALTH & COMMUNITY Glen Waverley

Commonwealth Government recognised organisation

Do you love your pet, but find it difficult to keep up with their everyday needs such as walking, basic grooming and clean-ups? Let the LinkPETS providing a volunteer who can regularly help you care for your pet.

| Service type                        | Contact details                                                                |  |
|-------------------------------------|--------------------------------------------------------------------------------|--|
| Social Support Individual           | Street address                                                                 |  |
| ✓ Availability                      | GLEN WAVERLEY VIC, 3150<br>Phone: (03) 8822 8302                               |  |
| Services provided                   | Fax: (03) 9563 2893<br>Email: linkhc@linkhc.org.au<br>http://www.linkhc.org.au |  |
| () Visiting                         |                                                                                |  |
| Accompanied Activities e.g Shopping |                                                                                |  |
| Telephone/Web Contact               |                                                                                |  |

5. The following screen will appear with all Link Health and Community details you need to pass onto your MAC representative

Link Health and Community can also help guide you through the process. If you have any questions, please contact the Volunteer Support Officer Sarah Burton on 1300 552 509.

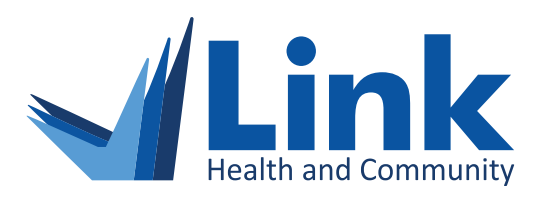

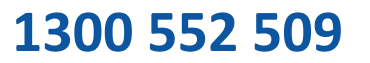

Link Health and Community acknowledges this program is supported by the Australian Government Department of Health

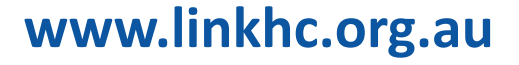

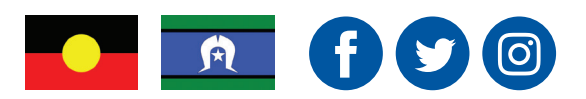